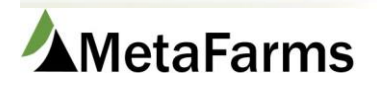

MetaFarms Support Phone 952.215.3233 • Fax 877.289.3860 • support@metafarms.com

## Expense Import

Please contact Customer Support to have this import added to your portal.

You do not need a template to create your import document, these can be created directly in excel.

Layout instructions are available by following this link: Expense Import Layout.xls

When importing into a Sow Unit, the Sow Unit CODE must be used in the Group/Sow Unit column. You can import in either calendar day or 1000 day. When using 1000 day, do NOT include the dash.

Each Expense Import file name must be unique. You will get a message that the File has been imported previously if you try to upload the same file or use a file of the same name.

To upload your import document first go to the Finance tab, under the imports header select Expenses.

| Sales | Fina | ance | Analytics     | Help | Change Company | , |
|-------|------|------|---------------|------|----------------|---|
|       |      | Data | Entry         |      | Imports        |   |
|       |      | 🏠    | Add Expenses  |      | Expenses       |   |
|       |      | ☆    | Find Expenses |      |                |   |
|       |      | 🏠    | Add Invoices  |      |                |   |
|       |      | ☆    | Find Invoices |      |                |   |

On the next page click on the standard tab, select Group Expenses – Standard. This is true even if you are uploading Sow expenses. Browse for your import file by clicking Choose File, once selected click Process File

| All       | Feed                        | Sow     | Sales       | Standard |                    |                   |              |
|-----------|-----------------------------|---------|-------------|----------|--------------------|-------------------|--------------|
| Select In | nport:                      |         |             |          |                    |                   |              |
| Group     | Expenses -St                | andard  |             | <b>•</b> |                    |                   |              |
| Choose    | e File <mark>epenses</mark> | .txt    | Process Fil | e 🔶      |                    |                   |              |
| Impo      | ort Delete                  | Records | Match Recor | ds       |                    |                   |              |
| Row       | Import<br>Ready             | Delete  | Apply       | Vendor   | MetaFarm<br>Vendor | Invoice<br>Number | Invoice Date |
|           |                             |         |             | •        |                    | T                 |              |

No records to display.

You will get a popup telling you how many New Records Imports. Click Ok.

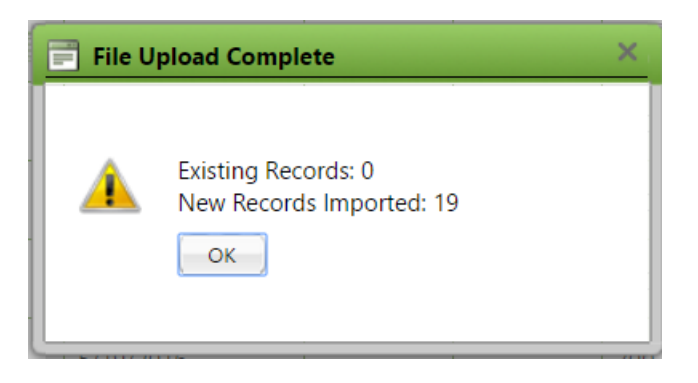

Click the Match button to get expenses Import Ready.

| A                     | .II F                           | eed                      | Sow           | Sales       | Standar   | ł |                    |                 |    |              |   |                         |                      |                    |           |                   |    |                                 |                  |           |                                 |             |          |                   |                    |                  |           |                          |         |       |
|-----------------------|---------------------------------|--------------------------|---------------|-------------|-----------|---|--------------------|-----------------|----|--------------|---|-------------------------|----------------------|--------------------|-----------|-------------------|----|---------------------------------|------------------|-----------|---------------------------------|-------------|----------|-------------------|--------------------|------------------|-----------|--------------------------|---------|-------|
| Select<br>Grou<br>Cho | Import:<br>p Expensionse File 1 | ses -Star<br>No file cho | ndard<br>osen | Process     | ▼<br>File |   |                    |                 | _  | _            |   |                         |                      |                    |           |                   |    |                                 |                  |           |                                 |             |          |                   |                    |                  |           |                          |         |       |
| Im                    | port                            | Delete i                 | Records       | Match Recor | ds 🗲      |   |                    |                 |    |              |   |                         |                      |                    |           |                   |    |                                 |                  |           |                                 |             |          |                   |                    |                  |           |                          |         |       |
| Rov                   | v Impo<br>Read                  | ort<br>y                 | Delete        | Apply       | Vendo     | r | MetaFarm<br>Vendor | Invoice<br>Numb | er | Invoice Date | • | Expense<br>Applied Date | Expense<br>Reference | Invoic<br>e Refere | e<br>ence | Invoice<br>Catego | ry | MetaFarn<br>Invoice<br>Category | lnvoice<br>SubCa | e<br>tego | MetaFarn<br>Invoice<br>SubCateg | Grou<br>Nam | ip<br>ie | Met<br>Gro<br>Nar | taFarm<br>up<br>ne | Expens<br>Quanti | se<br>ity | Expense<br>Total<br>Cost | File Na | ame   |
|                       |                                 |                          |               |             |           | T | T                  |                 | T  |              | ≣ |                         |                      |                    | T         |                   | T  | <b>T</b>                        |                  | T         | T                               |             | T        |                   | <b>T</b>           |                  | T         |                          |         | T     |
| 1                     | <b></b>                         |                          |               | Apply       | 347352    |   | 347352             | 1059            |    | 5/15/2016    |   | 5/19/2016               |                      |                    |           | 300               |    | 300                             |                  |           |                                 |             |          |                   |                    | 0.00             |           | 8437.50                  | epenses | s.txt |
| 2                     |                                 |                          |               | Apply       | 347352    |   | 347352             | 1059            |    | 5/15/2016    |   | 5/19/2016               |                      |                    |           | 300               |    | 300                             |                  |           |                                 |             |          |                   |                    | 0.00             |           | 8437.50                  | epenses | stxt  |
| 3                     |                                 |                          |               | Apply       | 347352    |   | 347352             | 1059            |    | 5/15/2016    |   | 5/19/2016               |                      |                    |           | 300               |    | 300                             |                  |           |                                 |             |          |                   |                    | 0.00             |           | 8437.50                  | epenses | s.txt |

If you need to make changes to the Vendor, Invoice Date, Category, Sub Category, or Group, you can Click the Apply button and make the desired changes. Click Apply.

| E Apply         | -                    | × |
|-----------------|----------------------|---|
| Expenses Match  | Data                 |   |
| Vendor:         | ▼ 347352             |   |
| Invoice Date:   | 5/15/2016            |   |
| Invoice Number: | 1059                 |   |
| Category:       | Contract Leasing 300 |   |
| Sub-Category:   | (Select)             |   |
| Producer:       | (Select)             |   |
| Site:           | (Select)             |   |
| Group:          | (Select)             |   |
|                 | Apply                |   |
|                 |                      |   |
|                 |                      |   |
|                 |                      |   |
|                 |                      |   |
|                 |                      |   |
|                 |                      |   |

Once the Apply popup is closed, the Expense will be Import Ready. Click the Import button.

| All                         | Feed                                         | Sow             | Sales                  | Standard  |                    |                   |              |                         |                      |                      |                     |                                 |                      |                                  |               |                           |                     |                          |             |
|-----------------------------|----------------------------------------------|-----------------|------------------------|-----------|--------------------|-------------------|--------------|-------------------------|----------------------|----------------------|---------------------|---------------------------------|----------------------|----------------------------------|---------------|---------------------------|---------------------|--------------------------|-------------|
| Select Ir<br>Group<br>Choos | nport:<br>Expenses - Sta<br>e File No file d | andard<br>hosen | Process<br>Match Parce | ▼<br>File |                    |                   |              |                         |                      |                      |                     |                                 |                      |                                  |               |                           |                     |                          |             |
| Row                         | Import<br>Ready                              | Delete          | Apply                  | Vendor    | MetaFarm<br>Vendor | Invoice<br>Number | Invoice Date | Expense<br>Applied Date | Expense<br>Reference | Invoice<br>Reference | Invoice<br>Category | MetaFarm<br>Invoice<br>Category | Invoice<br>SubCatego | MetaFarm<br>Invoice<br>SubCatego | Group<br>Name | MetaFarm<br>Group<br>Name | Expense<br>Quantity | Expense<br>Total<br>Cost | File Name   |
|                             |                                              |                 |                        | <b>T</b>  | <b>T</b>           | <b>T</b>          |              |                         | <b>T</b>             | <b>T</b>             | <b>T</b>            | <b>T</b>                        | T                    | T                                | T             | <b>T</b>                  | <b>T</b>            | <b>T</b>                 | <b>T</b>    |
| 1                           |                                              |                 | Apply                  | 347352    | 347352             | 1059              | 5/15/2016    | 5/19/2016               |                      |                      | 300                 | 300                             |                      |                                  |               | -                         | 0.00                | 8437.50                  | epenses.txt |
| 2                           |                                              |                 | Apply                  | 347352    | 347352             | 1059              | 5/15/2016    | 5/19/2016               |                      |                      | 300                 | 300                             |                      |                                  |               |                           | 0.00                | 8437.50                  | epenses.txt |
| 3                           |                                              |                 | Apply                  | 347352    | 347352             | 1059              | 5/15/2016    | 5/19/2016               |                      |                      | 300                 | 300                             |                      |                                  |               | The second                | 0.00                | 8437.50                  | epenses.txt |
| 4                           |                                              |                 | Apply                  | 347352    | 347352             | 1059              | 5/15/2016    | 5/19/2016               |                      |                      | 300                 | 300                             |                      |                                  |               |                           | 0.00                | 8437.50                  | epenses.txt |

To Delete any of the expense lines, check the Delete box and click the Delete Records button.

| All       | Feed            | Sow       | Sales        | Standard |                    |                   |              |
|-----------|-----------------|-----------|--------------|----------|--------------------|-------------------|--------------|
| Select Im | nport:          |           |              |          |                    |                   |              |
| Choos     | Expenses -Sta   | hosen     | Process      | File     |                    |                   |              |
| Impo      | ort Delete      | e Records | Match Record | ds       |                    |                   |              |
| Row       | Import<br>Ready | Delete    | Apply        | Vendor   | MetaFarm<br>Vendor | Invoice<br>Number | Invoice Date |
|           |                 |           |              | <b>T</b> | T                  | <b>T</b>          |              |
| 1         |                 |           | Apply        | 347352   | 347352             | 1059              | 5/15/2016    |
| 2         |                 |           | Apply        | 347352   | 347352             | 1059              | 5/15/2016    |
| 3         |                 |           | Apply        | 347352   | 347352             | 1059              | 5/15/2016    |

## To View the Expense imported choose All. Then click View Records on the import to wish to see.

| All     | Feed Sow Sales Standard |              |             |                  |                  |             |
|---------|-------------------------|--------------|-------------|------------------|------------------|-------------|
| Last 30 | days                    |              |             |                  |                  |             |
|         |                         |              |             |                  |                  |             |
|         |                         |              |             |                  |                  |             |
| Row     | Import                  | View Records | Upload Date | Records Uploaded | Records Imported | Import Type |
| Row     | Import                  | View Records | Upload Date | Records Uploaded | Records Imported | Import Type |